# TUTORIAL POLARE - ACESSO À CHEFIA

- 1) Acessar o site: <u>https://polare.ifrs.edu.br/polare/login</u>
- 2) Clicar em "Usar as credenciais"

| POLARE | POLARE                           |                               | • |
|--------|----------------------------------|-------------------------------|---|
|        |                                  |                               |   |
|        |                                  |                               |   |
|        |                                  | ENTRAR NO SISTEMA             |   |
|        |                                  | Usar as credenciais           |   |
|        |                                  | Acessar área pública >        |   |
|        |                                  |                               |   |
|        |                                  |                               |   |
| Dire   | etoria de Tecnologia da Informaç | ão   Copyright 2006-2022 IFRS |   |

3) Na tela abaixo, preencher com usuário e senha:

USUÁRIO: CPF sem ponto e sem vírgula. Exemplo: 12345678901 SENHA: mesma utilizada no SIGRH

| AUTENTICAÇÃO INTEGRAD | A |
|-----------------------|---|
| Nome de usuário:      |   |
| Digite seu login      |   |
| Senha:                |   |
| Digite sua senha      |   |
| ENTRAR >              |   |

#### PASSO 1 - CADASTRAR os Processos e Atividades para os servidores

4) Na tela seguinte, aparecerá os vínculos que estão associados ao servidor.

 Clicar em Chefia/Diretoria que irá cadastrar o Plano Gerencial Observação: escolher o vínculo da unidade correspondente, pois no sistema vai constar os vínculos como titular de função e como substituto de função.

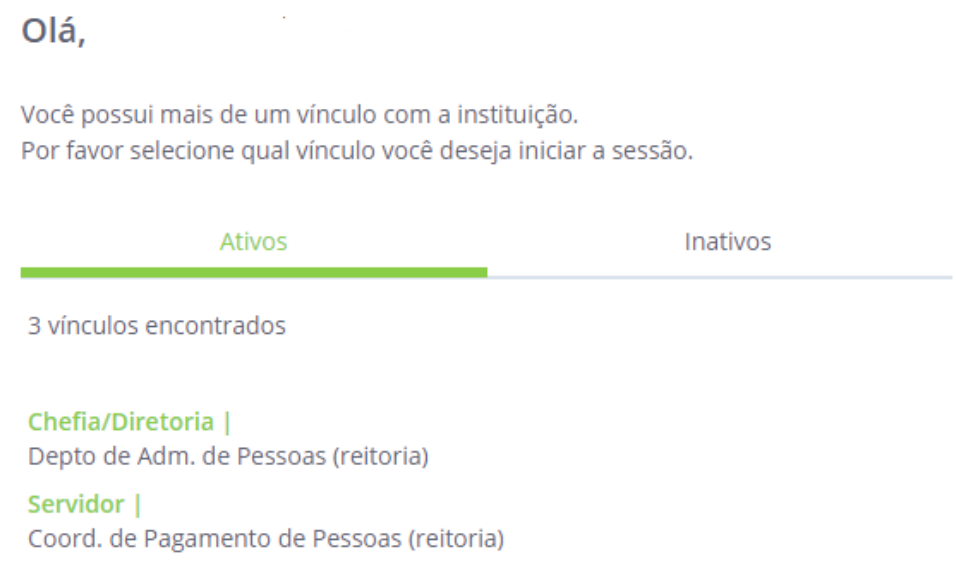

Chefia/Diretoria | Coord. de Pagamento de Pessoas (reitoria)

#### 5) Clicar em Plano Gerencial

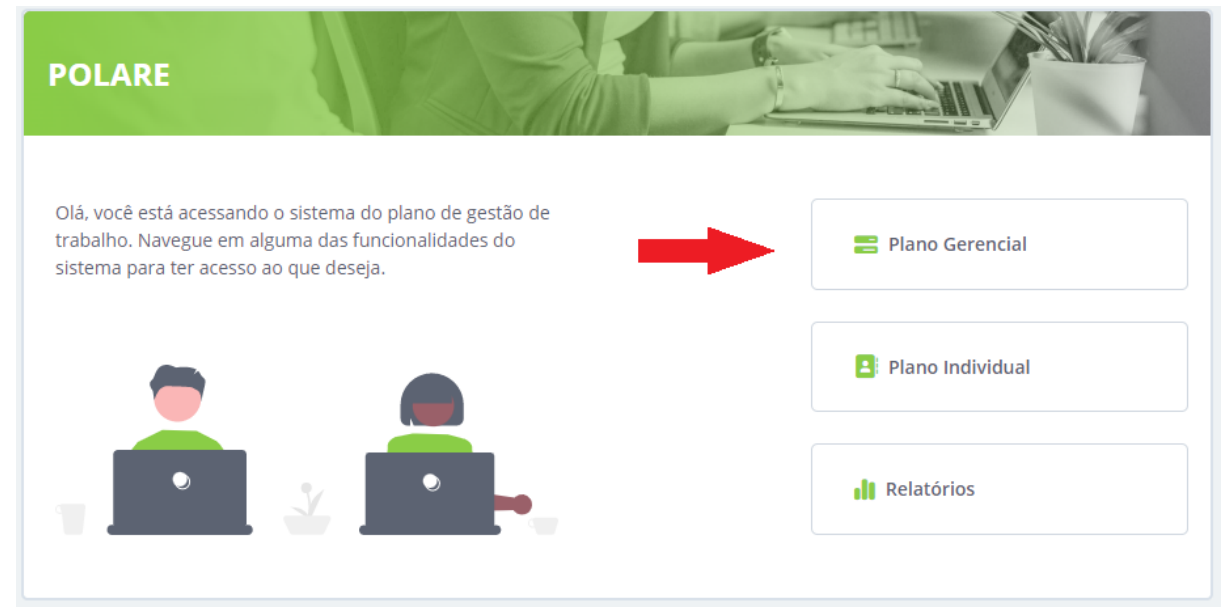

#### 6) Clicar em + Novo Plano Gerencial

| Homologação do plano gerencial                          | + Novo plano geren |
|---------------------------------------------------------|--------------------|
| Visualize e homologue os planos gerenciais das unidades |                    |
|                                                         |                    |
|                                                         |                    |

7) Preencher "Ano de referência"  $\rightarrow$  "Atribuições da unidade" (Descrever conforme regimento previsto para a Unidade)  $\rightarrow$  Após clicar em "Adicionar" e "Continuar"

|                                                               | Chefia/Diretoria   2011123 (Alterar Vínculo)<br>Coord. de Pagamento de Pessoas (reitoria) |                     | O         |
|---------------------------------------------------------------|-------------------------------------------------------------------------------------------|---------------------|-----------|
| 🕈 Início                                                      | Plano gerencial                                                                           |                     |           |
| <ul> <li>Plano Gerencial</li> <li>Plano Individual</li> </ul> | Novo plano gerencial                                                                      |                     |           |
| Justificativas dos servidores                                 | * Campos obrigatórios<br>Unidade                                                          | Ano de referência * |           |
| I Relatórios                                                  | 110101090105 - COORD. DE PAGAMENTO DE PESSOAS (REITORIA)<br>Atribuições da unidade *      |                     |           |
|                                                               | Escreva aqui as atribuições de sua unidade                                                |                     | Adicionar |
|                                                               | Can                                                                                       | celar Continuar     |           |

8) Preencher o Título do processo de trabalho  $\rightarrow$  Descrever o processo "macro" do setor (Exemplo: Pagamento de Servidores)  $\rightarrow$  clicar em "Adicionar processo"

|                      | Chefia/Diretoria   2011123 (Alterar Vínculo)<br>Coord. de Pagamento de Pessoas (reitoria) |
|----------------------|-------------------------------------------------------------------------------------------|
| 🔶 Início             | Plano gerencial                                                                           |
| Plano Gerencial      | Novo plano gerencial                                                                      |
| Justificativas dos   | * Campos obrigatórios                                                                     |
| <b>II</b> Relatórios | Processos de trabalho da unidade de localização *                                         |
|                      | Digite aqui o título do processo de trabalho                                              |
|                      | Adicionar processo                                                                        |
|                      |                                                                                           |
|                      | Voltar Submeter plano a homologação                                                       |

9) Após clicar em "Adicionar atividades ao processo".

| Novo plano gerencial                              |                    |
|---------------------------------------------------|--------------------|
| * Campos obrigatórios                             |                    |
| Processos de trabalho da unidade de localização * |                    |
| Título do processo de trabalho *                  |                    |
| Digite aqui o título do processo de trabalho      |                    |
|                                                   |                    |
|                                                   | Adicionar processo |
|                                                   |                    |
| Pagamento de substituição remunerada              | •••                |
| + Adicionar atividades ao processo *              | 1                  |

10) Preencher a atividade do processo (Descrever conforme previsto na Planilha de atividades. Exemplo: Produção ou edição de informativos, tutoriais, cartilhas, manuais e guias) e selecionar sua complexidade  $\rightarrow$  clicar em Adicionar atividade

#### Novo plano gerencial

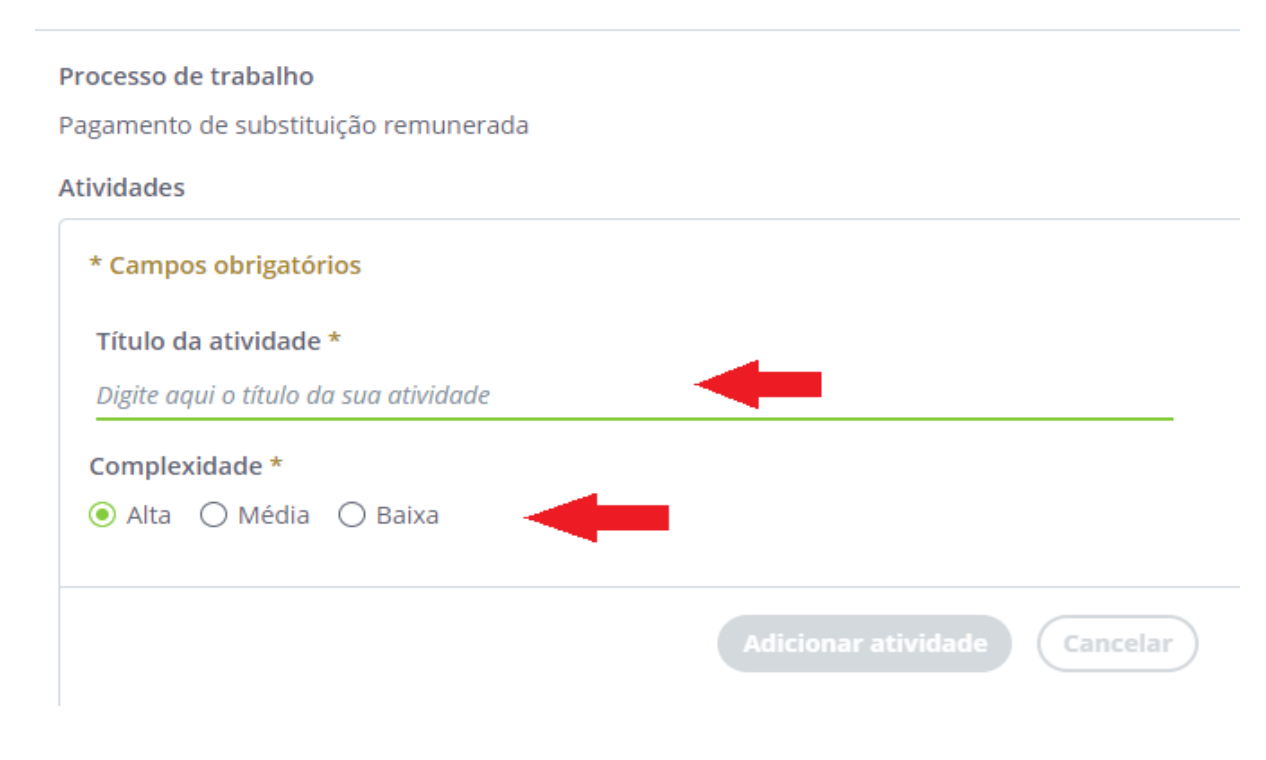

11) Todas as atividades incluídas ficam listadas abaixo do campo para inclusão.

Após realizar a inclusão de todas as atividades do processo clicar em "Concluir adições de atividades".

| Receber planilhas de cada campus com a relação das substituições remuneradas      |                |
|-----------------------------------------------------------------------------------|----------------|
| Complexidade da atividade: BAIXA                                                  |                |
| Cadastrar no sistema SIAPE os dados para pagamento das substituições remuneradas. | •••            |
| Complexidade da atividade: ALTA                                                   |                |
| Conferir se o pagamento das respectivas substituições foi efetivado.              | •••            |
| Complexidade da atividade: MEDIA                                                  |                |
| Concluir adições de atividades Voltar                                             | $\overline{)}$ |

12) Realizar a inclusão de todos os processos e atividades necessárias, e após clicar em "Submeter plano para a homologação".

|                                  | Chefia/Diretoria   2011123 (Aberar Vinculo)<br>Coord: de Pagamento de Pessoas (reitoria) |            |                                             | D |
|----------------------------------|------------------------------------------------------------------------------------------|------------|---------------------------------------------|---|
| nício                            | 🔶 > Flano gerencial                                                                      |            |                                             |   |
| Plano Gerencial Plano Individual | Novo plano gerencial                                                                     |            |                                             |   |
| Justificativas dos<br>servidores | * Campos obrigatórios<br>Processos de trabalho da unidade de localização *               |            |                                             |   |
| a Relatórios                     | Titulo do processo de trabalho *<br>Digite aquí o título do processo de trabalho         |            |                                             |   |
|                                  |                                                                                          |            |                                             |   |
|                                  | Pagamento de substituição remunerada                                                     |            | Acerto financeiro da vacância de servidores |   |
|                                  | + Adicionar atividades ao processo *                                                     | 3          | + Adicionar atividades ao processo *        | 8 |
|                                  |                                                                                          | Submeter p | iano a homologação                          |   |

## PASSO 2 - HOMOLOGAR os Processos e Atividades dos servidores

## 1) Clicar em Plano Gerencial

| POLARE                                                                                                    |                       |
|----------------------------------------------------------------------------------------------------|-----------------------|
| Olá, você está acessando o sistema do plano de gestão de<br>trabalho. Navegue em alguma das funcionalidades do<br>sistema para ter acesso ao que deseja. | 📇 Plano Gerencial     |
|                                                                                                    | Plano Individual      |
|                                                                                                    | <b>ili</b> Relatórios |

2) Selecionar os Pendentes de homologação e após clicar em cima dos planos

| Plano Individual                 |                                                                                     |      |
|----------------------------------|-------------------------------------------------------------------------------------|------|
| Justificativas dos<br>servidores | Visualize e homologue os planos gerenciais das unidades                             | ^    |
| 🔒 Relatórios                     |                                                                                     |      |
|                                  |                                                                                     |      |
|                                  |                                                                                     |      |
|                                  |                                                                                     |      |
|                                  |                                                                                     |      |
|                                  |                                                                                     |      |
|                                  |                                                                                     |      |
|                                  | 🖉 Pendente de homologação 🐧 🗌 Necessita de correção 🚯 🗌 Homologado 🐧 🗌 Finalizado 🕄 |      |
|                                  | Q Busca                                                                             |      |
|                                  |                                                                                     |      |
|                                  | Pendente de homologação                                                             | 2020 |
|                                  | Degte de Adre de Desses (unitaria)                                                  |      |
|                                  |                                                                                     |      |
|                                  | Coord de Personente de Persone (miterie)                                            | 2020 |
|                                  |                                                                                     |      |
|                                  |                                                                                     |      |

## 3) Clicar em Avaliar plano

|                                                               | Chefia/Diretoria   2011123 (Alterar Vínculo)<br>Depto de Adm. de Pessoas (reitoria)                  | •       | Rafaela Padilha |
|---------------------------------------------------------------|----------------------------------------------------------------------------------------------------|---------|-----------------|
| 🛧 Início                                                      | ♠ > Plano gerencial > Visualização                                                                   |         |                 |
| <ul> <li>Plano Gerencial</li> <li>Plano Individual</li> </ul> | 110101090105 - Coord. de Pagamento de Pessoas (reitoria)                                             |         | 2020            |
| Justificativas dos<br>servidores                              | Unidade<br>Coord. de Pagamento de Pessoas (reitoria)                                                 |         |                 |
| II Relatórios                                                 | Ano referência<br>2020                                                                               |         |                 |
|                                                               | Atribuições da unidade (1)                                                                           |         |                 |
|                                                               | Processos de trabalho (2)                                                                            | Expandi | r processos 🗸   |
|                                                               | Histórico                                                                                            |         |                 |
|                                                               | Cadastrado 28/12/2022 • por Rafaela Padilha Pendente de homologação 28/12/2022 • por Rafaela Padilha |         |                 |
|                                                               | Homologado     Finalizado     Recolher detalhes                                                      |         |                 |
|                                                               | Availar plano                                                                                        |         |                 |

4) Realizar a Avaliação do plano  $\rightarrow$  clicar em Adicionar avaliação

| Ini       | Avaliação do plano                                                | × |
|-----------|-------------------------------------------------------------------|---|
|           | Situação*<br>Q Homologado 🔿 Retornado para ajuste                 |   |
| aba       | Justificativa<br>Escreva aqui porque o plano precisa ser ajustado |   |
| ist<br>22 | Adicionar avaliação Cancelar                                      |   |

5) Clicar em Concluir

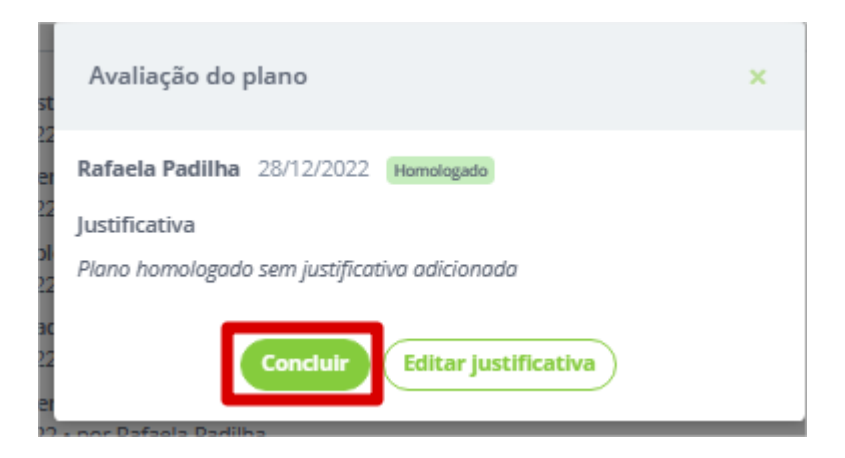

# 6) Avaliação realizada com sucesso

|                                                                                     | epto de Adm. de Pessoas (reitoria)                              | U |
|-------------------------------------------------------------------------------------|-----------------------------------------------------------------|---|
| <ul> <li>♠ Início</li> <li>■ Plano Gerencial</li> <li>● Plano Individual</li> </ul> | Sucesso<br>- Avaliação do plano gerencial realizada com sucesso |   |